## <u> ПРИМЕР ОПЛАТЫ ЛАБОРАТОРНЫХ ИССЛЕДОВАНИЙ:</u>

# ПОРЯДОК оплаты:

### <u>Раздел 1. ОФОРМЛЕНИЕ ЗАКАЗА НА УСЛУГУ</u>

<u>ЧЕРЕЗ ЛЮБОЙ БРАУЗЕР</u> открыть сайт диспансера: dispanser.by и последовательно выполнить на сайте следующие действия: 1. зайдите в раздел <u>«ОПЛАТА УСЛУГ</u>»

2. заполните информацию: Фамилия Имя Отчество полностью; адрес электронной почты; номер мобильного телефона

3. выберите <u>РАЗДЕЛ</u> «ЛАБОРАТОРНАЯ ДИАГНОСТИКА», из таблицы добавьте в корзину услуги, которые хотите оплатить: <u>НАПРИМЕР:</u>

| ОБЩИЙ ГЕМАТОЛОГИЧЕСКИЙ АНАЛИЗ КРОВИ с лейкоцитарной<br>формулой     | 14.38 BYN |
|---------------------------------------------------------------------|-----------|
| Анализ крови на сахар (глюкозу) из пальца без учета забора<br>крови | 4.09 BYN  |
| ОБЩИЙ АНАЛИЗ МОЧИ                                                   | 4.74 BYN  |

4. информация о выбранных услугах появляется в КОРЗИНЕ

5. УКАЖИТЕ: количество услуг, необходимое для оплаты (1,2 и т.д.), дайте СОГЛАСИЕ на обработку персональных данных, нажмите <u>«ОПЛАТИТЬ»</u>

6. выберите способ оплаты «ОПЛАТИТЬ ЧЕРЕЗ ЕРИП» или «ОПЛАТИТЬ КАРТОЙ»

7. При выборе способа оплаты «ОПЛАТИТЬ ЧЕРЕЗ ЕРИП» получите <u>НОМЕР ЗАКАЗА</u> для дальнейшей оплаты его в системе «Расчет» (смотри РАЗДЕЛ 2 ниже), на указанный Вами адрес электронной почты придет сообщение с номером ЗАКАЗА и инструкцией по его оплате

8. при выборе способа оплаты «ОПЛАТИТЬ КАРТОЙ» заполните предлагаемые поля и нажмите оплатить

#### <u> Раздел 2. ДЛЯ ПРОВЕДЕНИЯ ПЛАТЕЖА через ЕРИП (система "Расчет") НЕОБХОДИМО (на примере Мобильного банкинга)</u>

1. В мобильном телефоне запустите приложение "Мобильный банкинг"

2. Выберите пункт "Система "Расчет" (ЕРИП) => Соцобслуживание,

здравоохранение => Здравоохранение => Диспансеры => Брестская обл. => Диспансер спортивной медицины => Медицинские услуги

3. Введите Номер ЗАКАЗА, который вы получили на сайте (хранится в

полученном письме в почтовом ящике, указанном Вами при оформлении заказа)

- 4. Проверьте корректность информации
- 5. Совершите платеж

#### <u>СДЕЛАТЬ СКРИНШОТ КВИТАНЦИИ и</u> <u>ПРОЙТИ в каб.122 для СДАЧИ ИССЛЕДОВАНИЙ</u>